Спершу треба скачати пензлі "Urban Designs Vectors Brushes", оскільки це основа уроку. Скачати можна як для Photoshop, так і для GIMPa (<u>http://www.brothersoft.com/urban-designs-vectors-photoshop--gimp-brushes-277303.html</u>).

- 1. Створюємо зображення розміром 1600х1200.
- 2. Створюємо новий прозорий шар "*Небо*". На цьому шарі за допомогою "Вільного виділення" робимо похиле виділення, потім заливаємо чорним кольором.
- 3. Після цього створюємо ще один шар і називаємо його "Сонце". На цьому шарі будь-яким із пензлів створюємо фігури, схожі на інопланетян-плазмоїдов, потім ставимо колір переднього плану "с0сс00" і ставимо "сонце" на будь-якій частині неба, але на своєму шарі. Потім об'єднуємо усі шари.
- 4. Тепер переходимо до створення міста. Створюємо новий шар "*Будинки*". Ставимо колір переднього плану чорний або сірий. Беремо пензель для зображення декількох будинків і вирішуємо, де вони стоятимуть: на передньому плані чи на задньому. В даному прикладі знаходяться на задньому плані. Можна додати деяким з них дим (є такий пензель) це буде фабрика.
- Створюємо ще один шар "Будинок". Беремо пензель у вигляді висотки і ставимо її. Тепер натискаємо на шарі ПКМ (правою кнопкою миші) і вибираємо "Альфа канал у виділення". Потім беремо інструмент "Градієнт" і вибираємо будь-які "їдкі" або темні кольори. Заливаємо лінійним градієнтом зверху вниз. Виділення → Зняти виділення.

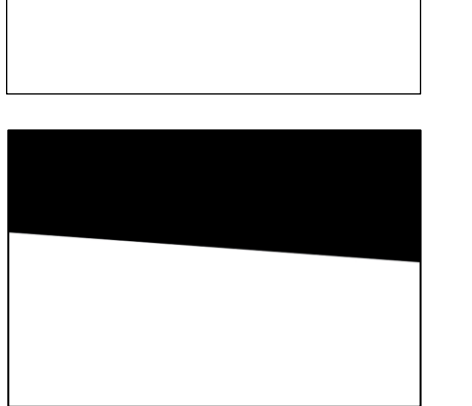

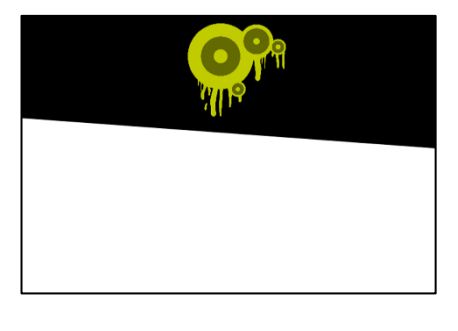

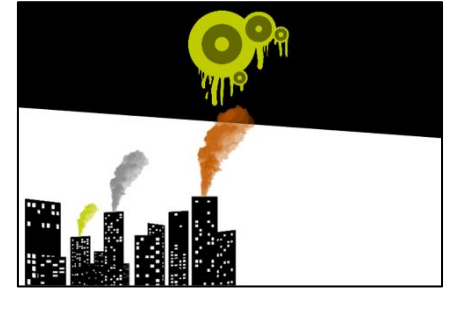

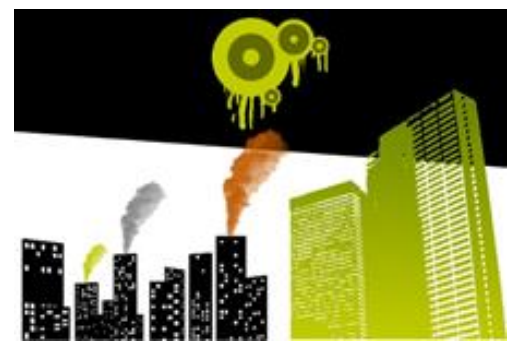

6. Тепер робимо дрібні деталі: це можуть бути граффіті на стінах будинків, плазмоїди, що літають в небі, ліхтарі, огорожі... Отримуємо таке зображення:

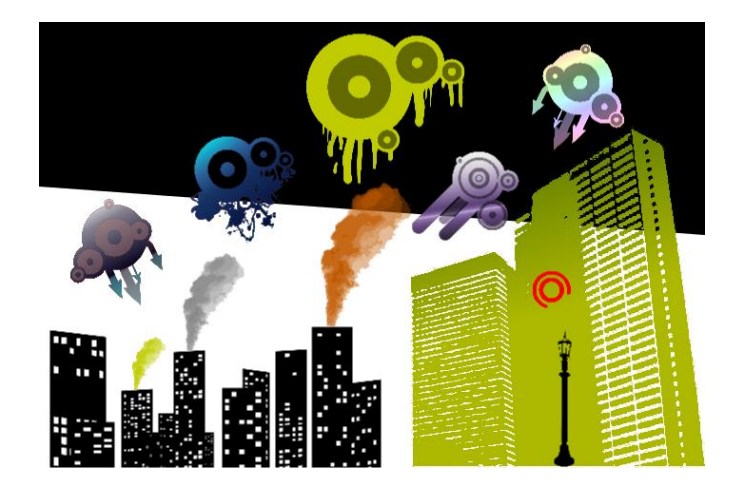